The way you send funds via cell phone app are:

- 1. Log into your personal bank account
- 2. Click on Zelle
- 3. Click on "Recipient" in "send or receive money with Zelle" field
- 4. Click on "Add new recipient"
- 5. Enter email address ingrid@srilankafoundation.org
- 6. Enter Business name: Sri Lanka Foundation
- 7. Click on "Add recipient"
- 8. Confirm contact info
- 9. Click on Sri Lanka Foundation in Recipient list
- 10. Click on "Send Money"
- 11. Enter \$ amount to send and click "Continue"
- 12. Click "Send"

Desktop are:

- 1. Log into your personal bank account
- 2. Click on "Transfer/Zelle"
- 3. Click on " To someone else or business"
- 4. Click on "In the US"
- 5. Click on "Add email or mobile recipient"
- 6. Select "Business"
- 7. Enter business name "Sri Lanka Foundation"
- 8. Enter email address: ingrid@srilankafoundation.org
- 9. Confirm email, type again- ingrid@srilankafoundation.org
- 10. Click "Add Recipient"
- 11. Enter \$ amount to send and click "Continue"
- 12. Click "Continue Transfer"
- 13. If Authorization code is required, follow prompts.
- 14. Click "Make Transfer"